## Guía de Automatriculación para Alumnos Ingresantes de la FCEFN – UNSJ

- 1. Ingrese al campus virtual con su usuario y contraseña.
- 2. Ingrese en el aula virtual titulada CAU Centro de Ayuda al Usuario.

| <b>▼</b> Todos                                            | Ordenar por | Último accedido 🛛 📕                                            | Tar        |
|-----------------------------------------------------------|-------------|----------------------------------------------------------------|------------|
| Taller Ser Universitario<br>Ingreso a la PCEFN de la UNS3 | 0           | Taller de Conocimientos Especi<br>Ingreso a la PCEPN de la UNE | ficos<br>D |
| Curso de Apoyo Taller Se                                  | Cu          | urso de Apoyo Taller de                                        |            |
| 8% Completo                                               | 09          | 6 Completo                                                     |            |
| CAU<br>Centro de<br>Ayuda al<br>UNS                       |             | Curso de Matemática para<br>Preparación para el Ingreso        |            |
| Centro de Ayuda al Usua                                   | Cu          | urso de Apoyo Matemát                                          |            |
| -                                                         | / -         |                                                                |            |

3. Ingrese en la pestaña titula "Lista de Aulas Virtuales"

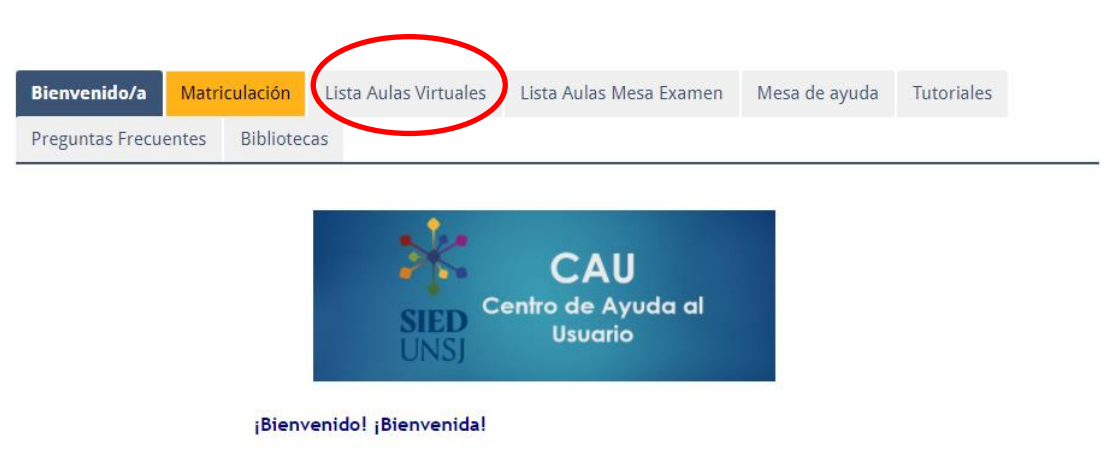

Este es el Centro de Ayuda al Usuario del Campus Virtual SIED UNSJ.

Desde aquí ofrecemos una vía de comunicación, asesoramiento y ayuda en el proceso de matriculación en las aulas virtuales de las asignaturas que están en este campus.

| Bienvenido/a                                                         | Matriculación  | Lista Aulas Virtuales | Lista Aulas Mesa Examen | Mesa de ayuda | Tutoriales  |  |  |  |
|----------------------------------------------------------------------|----------------|-----------------------|-------------------------|---------------|-------------|--|--|--|
| Preguntas Frecu                                                      | entes Bibliote | cas                   |                         |               |             |  |  |  |
|                                                                      |                |                       |                         |               | Su progreso |  |  |  |
| 🖹 Lista de Asignaturas - Facultad de Ingeniería                      |                |                       |                         |               |             |  |  |  |
| 🗎 Lista de Asignaturas - Facultad de Cs. Exactas                     |                |                       |                         |               |             |  |  |  |
| 📄 Lista de Asignaturas - Facultad de Filosofía Humanidades y Arte    |                |                       |                         |               |             |  |  |  |
| 📔 Lista de Asignaturas - Facultad de Ciencias Sociales               |                |                       |                         |               |             |  |  |  |
| 🖳 Lista de Asignaturas - Facultad de Arquitectura Urbanismo y Diseño |                |                       |                         |               |             |  |  |  |
| 🖹 Escuela Universitaria de Ciencias de la Salud                      |                |                       |                         |               |             |  |  |  |
| 🖹 Escuela de Música                                                  |                |                       |                         |               |             |  |  |  |
| 🖹 Colegio Pre Universitario D.F. Sarmiento                           |                |                       |                         |               |             |  |  |  |
| 📄 Colegio Pre Universitario Lib.Gral. San Martín                     |                |                       |                         |               |             |  |  |  |
| 🖹 Colegio Pre Universitario Central                                  |                |                       |                         |               |             |  |  |  |
| Cursos Rectorado                                                     |                |                       |                         |               |             |  |  |  |

## 4. Seleccione la Lista de Asignatura de la Facultad de Cs. Exactas

## 5. Busque en la lista la materia en la cual desea automatricularse y haga click sobre la misma. Por ejemplo: Álgebra Lineal

Lista de Asignaturas - Facultad de Cs. Exactas

659 - Álgebra Lineal – LCC, LSI, TUPW – FCEFN 1121 - Algoritmos Numéricos- LSI, LCC - FCEFN 1011 - Algoritmos y Resolución de Problemas LSI - LCC - TUPW - FCEFN 906 - Análisis de los productos de alteración hidrotermal - Lic. Geología - FCEFN 673 - Análisis Estadístico - Lic. Geología y Lic.Geofísica - FCEFN 729 - Análisis Matemático 1 - LCC, LSI - FCEFN 56 - Análisis Matemático I - Lic. en Astronomía y Lic. en Geofísica -FCEFN 15 - Análisis Matemático II - LGeo - LAstro 644 - Análisis y Cálculo Numérico - Lic. en Geofísica y Lic. Astronomía - FCEFN 1239 - Arquitectura de Computadoras – LCC – FCEFN 6 - Aspectos Profesionales y Sociales - LCC - FCEFN 1229 - Astronomía Esférica/ Astronomía General I -Lic. Astronomía - FCEFN 642 - Astronomía General II - Licenciatura en Astronomía- FCEFN 761 - Auditoría de Sistemas de Información - LSI - FCEFN 760 - Base de Datos – LSI, LCC – FCEFN 724 - Bioestadística - Lic. en Biología - FCEFN . . . . . . . . . . . . . .

6. Finalmente haga click en el botón "Matricularme"

|                                       | Álgobra Lingal - LCC LSL TUDW - ECEEN   |
|---------------------------------------|-----------------------------------------|
|                                       | Algebra Lineal – LCC, LSI, TOPW – PCEPN |
|                                       |                                         |
| Automatriculación                     |                                         |
| No se requiere clave de matriculación |                                         |
| Matricularme                          |                                         |

## Opciones de matriculación

<u>Nota</u>: Recuerde también registrarse para cursar las materias ingresando en el sistema SIU Guaraní mediante el siguiente enlace <u>http://siu.fcefn.unsj.edu.ar/</u>